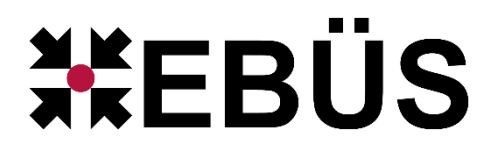

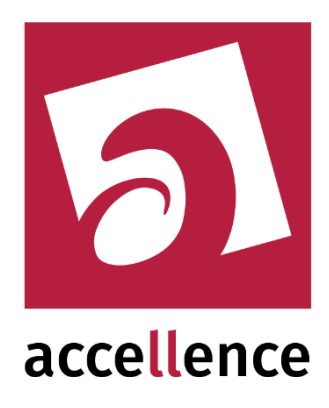

# **EventRules**

#### Regeln für das Auswerten von Ereignissen konfigurieren

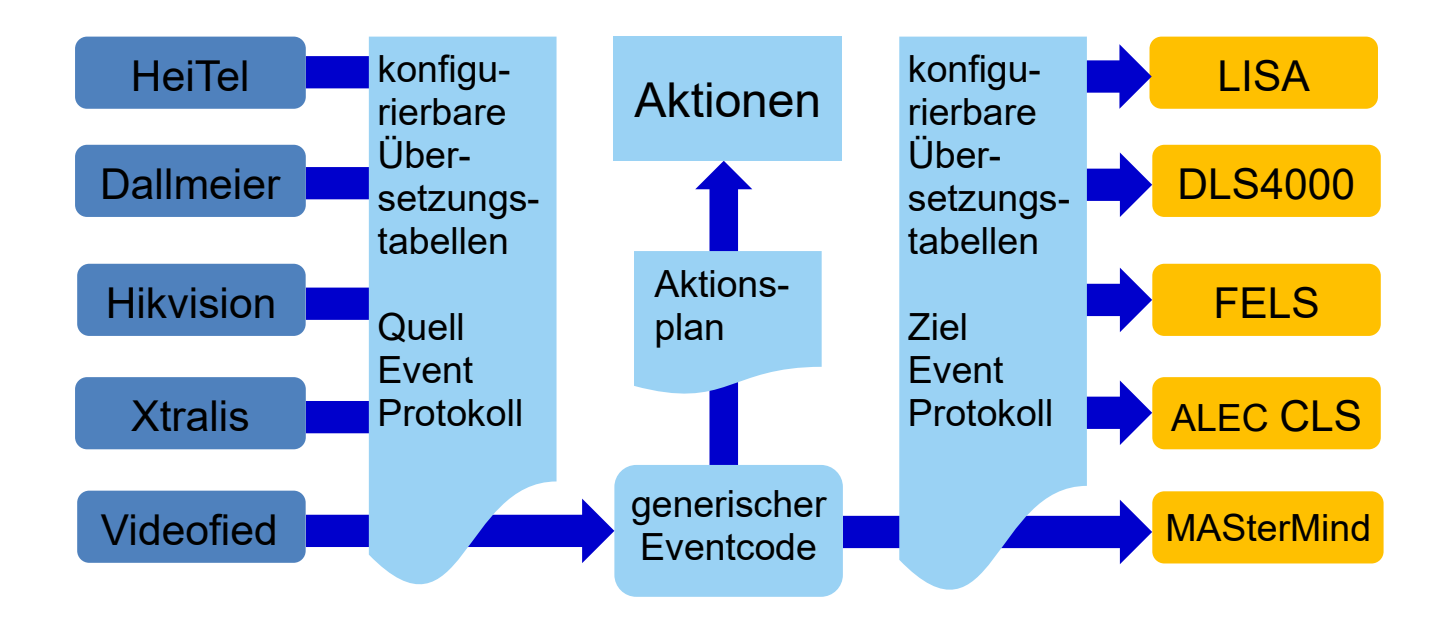

#### Status: Freigegeben

Dieses Dokument ist geistiges Eigentum der Accellence Technologies GmbH und darf nur mit unserer ausdrücklichen Zustimmung verwendet, vervielfältigt oder weitergegeben werden. Änderungen und Irrtümer vorbehalten.

#### Inhalt

| 1.  | Einführung                    | 2  |
|-----|-------------------------------|----|
| 2.  | Grundlagen                    | 3  |
| 3.  | Verarbeitungsschema           | 4  |
| 4.  | Ablaufdiagramm                | 5  |
| 5.  | Bearbeiten der Regeln         | 6  |
| 6.  | Test neuer Regeln             | 9  |
| 7.  | Auswahl Eventcodetabellen     | 10 |
| 8.  | Eventspezifische Regeln       | 11 |
| 9.  | Bildquellenspezifische Regeln | 12 |
| 10. | Anwendungsbeispiel            | 12 |
| 11. | Referenzliste                 |    |
| 12. | Aktionen                      | 14 |
| 13. | Support / Hotline             | 15 |
|     |                               |    |

### Syntaxhinweise

- <x> Platzhalter, für den konkrete Werte eingesetzt werden müssen.
- $\rightarrow$  Verweis auf weitere Dokumente oder Textstellen
- {F4} Bezeichnung einer Taste auf der PC-Tastatur
- ### Diese Stelle muss noch bearbeitet werden

#### 1. Einführung

Systeme verschiedener Hersteller melden Ereignisse auf ganz unterschiedliche Weise. Eine wichtige Leistung von EBÜS besteht darin, diese Meldungen zu normieren, damit sie einheitlich und unabhängig vom jeweiligen Typ des alarmauslösenden Geräts angezeigt, verarbeitet und weitergeleitet werden können.

Ab Version 2.1.3 sind die Algorithmen für das Auswerten von Ereignissen (engl.: Events) nicht mehr fest in den Programmcode von EBÜS eincompiliert, sondern können mittels scriptbasierter Regeln und editierbarer Eventcode-Tabellen frei konfiguriert werden.

Somit kann die Event-Verarbeitung von EBÜS in Minutenschnelle an neue Datenformate und Eventcodes angepasst und erweitert werden.

Sie können diese Anpassungen selbst vornehmen, Sie können aber gern auch unseren Support nutzen, falls Sie neue Ereignistypen verarbeiten möchten. In jedem Fall empfehlen wir, dass Sie solche Erweiterungen mit uns abstimmen, damit wir sie in unser Setup übernehmen, damit Ihre Änderungen ab dem nächsten Update in unserem Setup enthalten sind und Sie diese Änderungen nicht immer wieder manuell nachpflegen müssen.

Um Ihre ggf. selbst angepassten Scripts und Tabellen zu erhalten, überschreiben wir diese Daten nicht bei Updates. Um die Scripts und Tabellen aus dem letzten Update zu verwenden, klicken Sie in EBÜS auf Konfiguration  $\rightarrow$  Event-Manger  $\rightarrow$  Tabellen updaten.

#### 2. Grundlagen

<u>Sämtliche</u> Informationen zu <u>allen</u> Ereignissen sind in dem Dateipfad und dem Inhalt der Dateien enthalten, die auf dem EBÜS-Server in der FTP-Verzeichnisstruktur eintreffen, die vom AlarmReceiverFTP überwacht wird. Auch der AlarmReceiverSMTP, der AlarmReceiverSIA und die AlarmReceiver für die verschiedenen herstellerspezifischen Protokolle legen dort ihre Daten ab, so dass sie von dort aus einheitlich weiterverarbeitet werden können.

Damit Alarmdaten richtig zugeordnet werden können, muss für jede **Bildquelle**, die Alarme empfangen soll, in **EBÜS\_Config** auf der Registerkarte **Alarme** im Eingabefeld Verzeichnis für Alarmdaten: ein \*eindeutiges\* (ausschließlich für diese Bildquelle verwendetes) Unterverzeichnis konfiguriert werden. Nur dann können Alarmdaten, die in diesem Verzeichnis eintreffen, genau dieser Bildquelle bq im Schutzobjekt so zugeordnet werden.

Anhand **so** und **bq** kann EBÜS dann aus den mit EBÜS\_Config angelegten Konfigurationsdaten u.a. den Bildquellentyp **bqt** ermitteln. Das ist der Name des Bildquellenadapters (\*.**bqa-Datei**), der für diese Bildquelle auf der Registerkarte **Verbindung** in der Liste **Typ der Bildquelle** ausgewählt wurde.

Neben den mit EBÜS\_Config manuell konfigurierten Daten (<**so**>.so-Datei) können auch automatisch generierte Daten aus der Datei \EBÜS\Bilder\<**so**>\<**bq**>\**BqaInfo.txt** verwendet werden, die von der BQA-Client-Anwendung bzw. der BQA-Datei bei Aufschaltungen auf eine bestimmte Bildquelle ermittelt und gespeichert werden. Dazu zählt z.B. die **camtable**, die zur Berechnung der Kameranummern bei Alarmen von Hikvision-kompatiblen Systemen benötigt wird.

Zum Auswerten von Ereignissen werden von EBÜS folgende Variablen bereitgestellt:

- eventfilepath enthält den FTP-Dateipfad incl. Dateinamen unterhalb ftproot
- eventmessage enthält den Inhalt (Text) einer Alarmdatei \*.msg, \*.xml, ...

Bei Meldung eines Ereignisses durch einen Anruf in der Anrufliste (call) steht nur **eventfilepath** zur Auswertung zur Verfügung, beim Anzeigen von Meldungen nur **eventmessage**, bei Direktbenachrichtigung vom **AlarmReceiverFTP** mittels AMS\_RCP-Kommando "notify alarm\_img" steht nur **eventfilepath** zur Auswertung zur Verfügung, bei "notify alarm\_msg" sowohl **eventfilepath** als auch **eventmessage**.

Die Scripts müssen deshalb so angelegt werden, dass sie wahlweise **eventfilepath** oder **eventmessage** auswerten, je nachdem, welche Informationen jeweils verfügbar sind.

Die Aufgabe der Scripts im EventManager besteht darin, auf Basis dieser Informationen die Werte für mindestens folgende Variablen zu berechnen:

- **eventprotocol** legt die Tabelle des zuständigen Quell-Protokolls fest, mit dem Eventcodes dieses Alarms normiert (d.h. in ein einheitliches Format übersetzt) werden
- eventcode\_src enthält den Eventcode, nach dem in dieser Tabelle gesucht werden soll
- **eventtime** ist der Zeitpunkt, der aus den Eventdaten ermittelt wurde, im Format YYYYMMDDhhmmssttt (UTC in 17 Ziffern stellenwerttreu ohne Trennzeichen)
- eventsrcid gibt Auskunft, von welchem Gerät der Alarm kommt, z.B. die Seriennummer des Gerätes; kann alternativ auch in EBÜS Config pro Bildguelle vorkonfiguriert werden
- eventmessage wird von den Scripts ggf. so umformatiert, dass der Meldungstext f
  ür Leitstellenmitarbeiter verst
  ändlich ist

Darüber hinaus können weitere Variablen angelegt werden, die weitere ergänzende Informationen zu dem Ereignis enthalten.

Die dabei verwendete Scriptsprache wird hier beschrieben → www.ebues.de/doc/AccParser.pdf

In den Scripts können u.a. die in diesem Text **fett und grün** markierten Variablennamen verwendet werden. In der **Live Event Protokollierung** des **Event-Managers** können durch Doppelklick auf ein Event alle Variablen gelesen werden, die bei diesem Event ermittelt wurden und zur weiteren Auswertung bereitstehen.

Zur Auswertung neu eintreffender Eventdaten wird zuerst das Script ausgeführt, das für diese Bildquelle in EBÜS\_Config auf der Registerkarte **Alarme** konfiguriert wurde. Falls dort kein Script konfiguriert wurde, oder falls dieses Script kein Protokoll und keinen Eventcode ermitteln konnte, wird als nächstes das Script mit dem Namen des Bildquellentyps (**bqt**) ausgeführt. Falls auch so ein Script nicht vorhanden ist oder falls auch dieses Script keine gültigen Werte für **eventprotocol** und **eventcode\_src** ermittelt, wird das Script **!default** ausgeführt. Falls auch dieses keinen Eventcode ermitteln kann, wird der Eventcode 1000011 (Allgemeiner Videoalarm, nicht näher spezifiziert) verwendet.

Im nächsten Schritt muss nun aus dem (herstellerspezifischen) eventcode\_src ein normierter (generischer, herstellerübergreifender) eventcode\_gen ermittelt werden.

Die Variable **eventprotocol** legt fest, welche Eventcode-Tabelle dabei zur Übersetzung der Original-Event-Codes **eventcode\_src** aus dem Quell-Protokoll zum Eventcode **eventcode\_gen** verwendet wird.

EBÜS schaut also in der **Tabelle des Quell-Protokolls eventprotocol** nach dem passenden Eintrag für **eventcode\_src**, über diese Tabellen kann diese Zuordnung gesteuert werden.

Zu jedem Eventcode können in der Tabelle des Quell-Protokolls **eventprotocol** in der **Spalte** "**Formeln**" ggf. noch weitere Scripts hinterlegt werden, die –soweit erforderlich – eventcodeabhängige Berechnungen enthalten. Die **Spalte** "**Kommentar**" enthält Event-Beschreibungen des jeweiligen Herstellers oder Original-Protokolls, die in der Variablen **eventcomment\_src** bereitgestellt werden.

Typische Variablen, deren Werte soweit möglich ermittelt werden sollten, sind

- alarmcam definiert die alarmauslösenden Kamera, damit EBÜS diese automatisch auswählen kann
- event\_location kennzeichnet, aus welchem Bereich im überwachten Objekt der Alarm kam
- eventinfo ggf. weitere für die Leitstelle relevante Informationen zu dem Alarm

Spezielle Einstellungen je Bildquelle (z.B. die Zuordnung digitaler Eingänge zu verschiedenen Ereignisarten) können Sie in EBÜS\_Config vornehmen  $\rightarrow$  www.ebues.de/Konfiguration.pdf#page=20

Mit dem normierten Eventcode eventcode\_gen schaut EBÜS dann in der Haupt-Tabelle des Event-Managers nach, welche Aktionen für dieses Event konfiguriert sind, und führt diese aus.

Anschließend kann der normierte Eventcode **eventcode\_gen** ggf. noch in einen für das Zielsystem (z.B. LISA, MASterMind, DLS4000, FELS, AM/Win, …) passenden **eventcode\_dst** übersetzt werden.

### 3. Verarbeitungsschema

Die Events der verschiedenen Hersteller und Protokolle werden mittels Tabellen für die **Quell-Protokolle** in einen **generischen** (normierten, herstellerübergreifenden) **Eventcode** übersetzt.

Somit können unabhängig davon, von welchem System ein Event ursprünglich kommt, die bei den verschiedenen Event-Arten erforderlichen Aktionen in einem gemeinsamen **Aktionsplan** konfiguriert werden.

Die generischen Eventcodes können anschließend in ein **Ziel-Event-Protokoll** übersetzt werden, damit sie vom jeweils verwendeten Management-System verstanden werden.

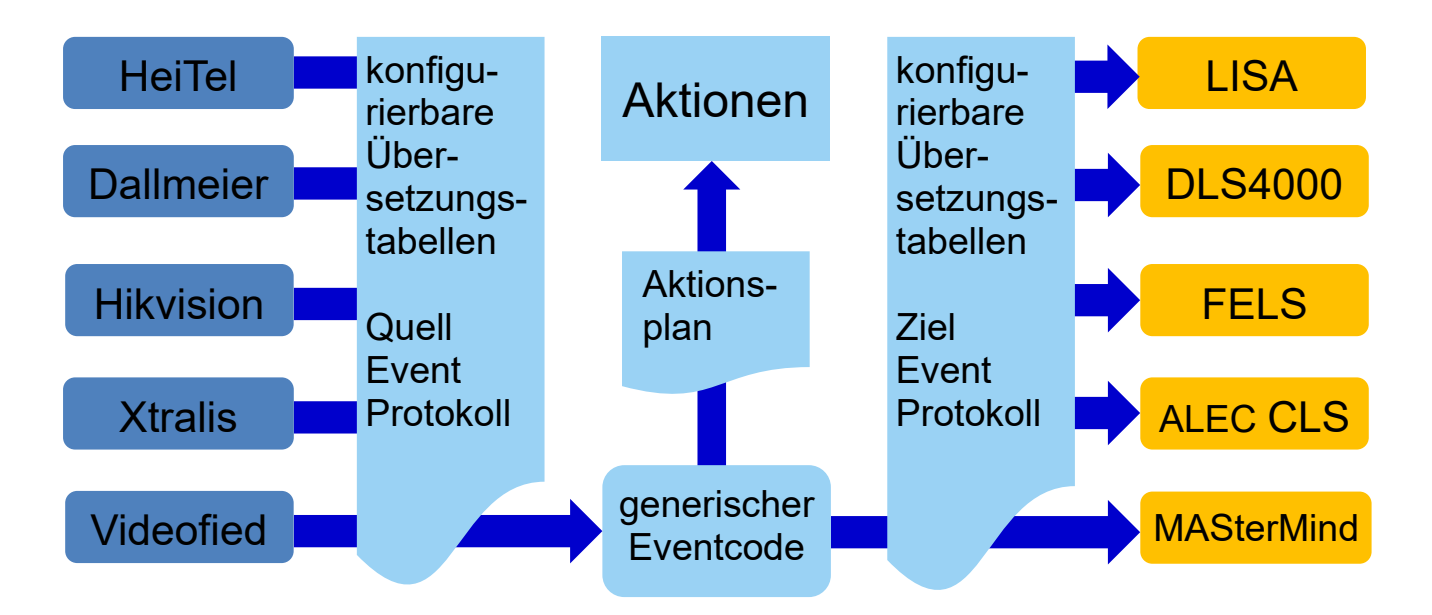

Der Aktionsplan legt fest, bei welchem generischen Eventcode welche Aktionen ausgeführt werden. Alle Übersetzungstabellen und der Aktionsplan können im EBÜS EventManager bearbeitet werden.

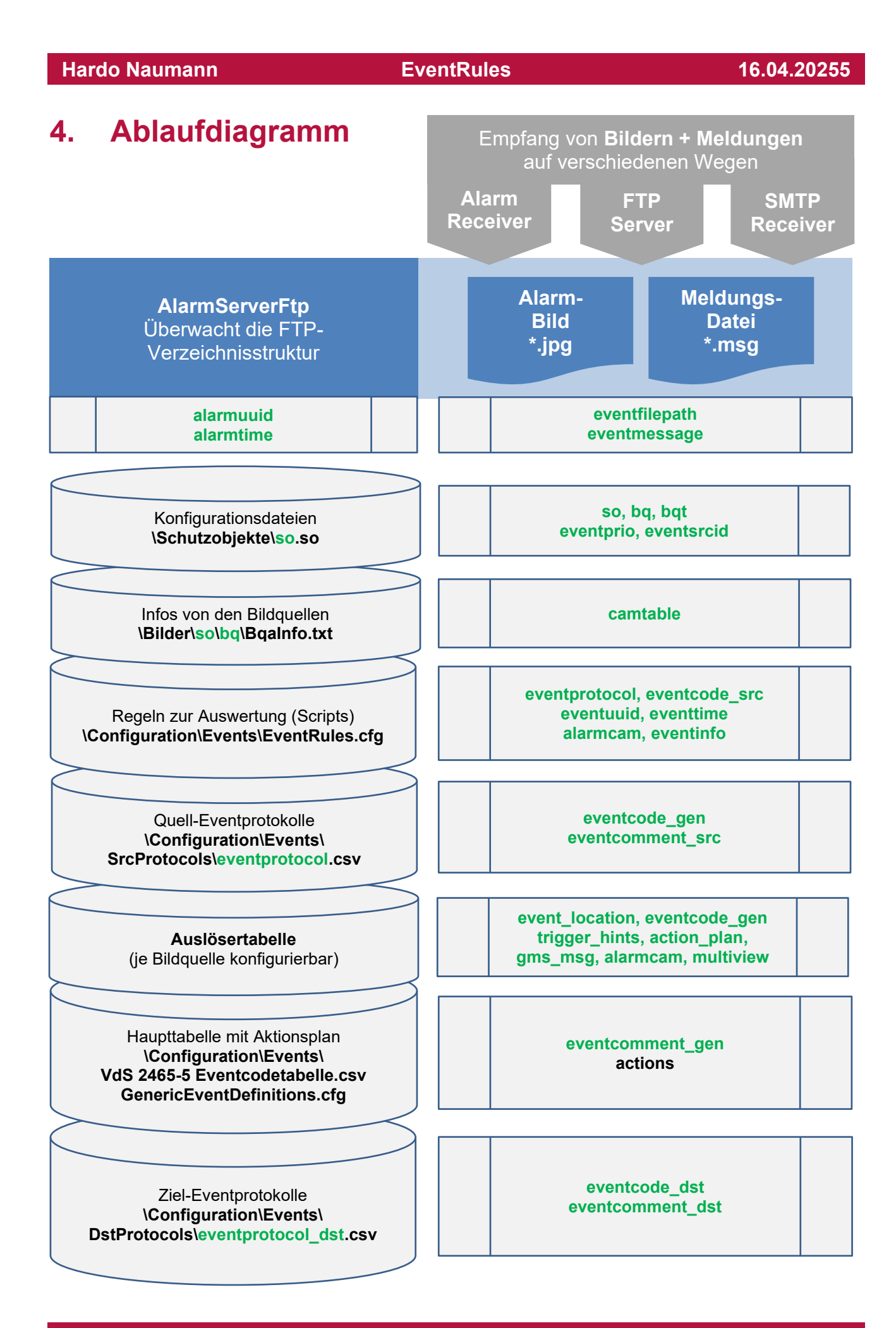

Seite 5 / 15

### 5. Bearbeiten der Regeln

Konfiguration  $\rightarrow$  Event-Manager  $\rightarrow$  Regeln zum Auswerten von Eventdaten öffnet den ScriptEditor, mit dem die Regeln zum Auswerten von Ereignissen interaktiv bearbeitet werden können:

| Scripts              | 0 | Scriptcode für den Parser |  | i, |
|----------------------|---|---------------------------|--|----|
| AimetisVE_V8         | _ | call_Hikvision            |  |    |
| ArgosGuard           |   |                           |  |    |
| Artec MULTIEYE NEXT  |   |                           |  |    |
| Artec_V3             |   |                           |  |    |
| Artec_V3_2           | 1 |                           |  |    |
| Avigilon             |   |                           |  |    |
| BurgGuard PeerToPeer |   |                           |  |    |
| Cathexis             |   |                           |  |    |
| CBC Al-Box           |   |                           |  |    |
| Dahua                |   |                           |  |    |
| Dahua PeerToPeer     |   |                           |  | w  |
| ArgosGuard 🔶         |   | 4                         |  | -  |

Bei Auswahl eines Scripts wird rechts daneben der zugehörige Scriptcode angezeigt. Der Scriptcode kann hier direkt bearbeitet werden. Änderungen sind nach dem Speichern sofort wirksam. Damit erreichen wir extrem kurze Turn-Around-Zeiten bei Anpassungen, Tests und Inbetriebnahmen.

Bei jedem Ereignis wird zuerst das Script mit dem Namen des dafür konfigurierten Bildquellentyps **bqt** aufgerufen, z.B. <u>ArgosGuard</u>. Hier genügt beispielsweise der Eintrag "call \_HikVision". Damit werden bei diesem Bildquellentyp (und allen weiteren OEM-Varianten) die Regeln angewendet, die im Script <u>\_HikVision</u> hinterlegt sind:

| Scripts<br>Idefault                                                                                                    | 3 Scriptcode für den Parser                                                                                                    |   |
|----------------------------------------------------------------------------------------------------|----------------------------------------------------------------------------------------------------|---|
| Idefault                                                                                                    |                                                                                                    | _ |
| Idefault_eventhiepath<br>Idefault_eventmessage<br>Idefault_protocols<br>_AccJsonMsg<br>_Avigilon_eventmsg<br>_Dahua_eventfilepath<br>_Dahua_eventmessage<br>_Geutebrück | if len("%eventfilepath%") <> 0<br>regex eventfilepath%") <> 0<br>r/Falls es nicht die normierte Meldung vom AccAlarmReceiver ist, auf mögliche FTP-Eventcodes prüfen:<br>if len("%eventprotocol%") = 0<br>call_Hikvision_FTP<br>endif |   |
| Hanwha_eventhlepath<br>Hanwha_eventmessage<br>Hikvision_ETP<br>Hikvision_SMTP<br>Milestone_eventhlepath<br>Milestone_eventmsg<br>Xtralis<br>ABUS                        | rf len("%eventmessage%") <> 0<br>call_AccJsonMsg<br>// Falls es nicht die normierte Meldung vom AccAlarmReceiver ist, auf mögliche SMTP-Eventcodes prüfen:<br>if len("%eventprotocol%") = 0<br>call_Hikvision_SMTP<br>endif<br>endif  |   |

<u>Sämtliche</u> Informationen zu <u>allen</u> Ereignissen sind in dem Dateipfad und dem Dateiinhalt der Dateien enthalten, die in unserer FTP-Verzeichnisstruktur eintreffen.

- Der FTP-Dateipfad wird in der Variablen eventfilepath bereitgestellt,
- der Inhalt von \*.msg-Dateien in der Variablen eventmessage

Auch alle Events, die von unseren AlarmReceivern (z.B. SIA, SMTP, ...) empfangen werden, landen dort und können auf die gleiche Weise ausgewertet werden.

Mit einer einzigen Scriptcodezeile werden durch einen regulären Ausdruck (regex) aus dem Dateipfad (eventfilepath) sämtliche darin enthaltenen Informationen ausgelesen:

regex eventtime, eventprotocol, eventcode\_src, alarmcam=%eventfilepath%([0-9]{17})##([\S]+)##([\S]+)##([\S]+)##\.msg

Seite 6 / 15

#### **EventRules**

Der Inhalt von Meldungen wird hier wahlweise als JSON-Datenstruktur oder (falls ersteres nicht zum Erfolg führte) als SMTP-Meldung (E-Mail) interpretiert:

```
if len("%eventmessage%") <> 0
    call _AccJsonMsg
// Falls es nicht die normierte Meldung vom AccAlarmReceiver ist, auf mögliche SMTP-Eventcodes prüfen:
    if len("%eventprotocol%") = 0
        call _Hikvision_SMTP
    endif
endif
```

Das Script zur Auswertung von Meldungen im JSON-Format, wie sie die AlarmReceiver liefern, sieht so aus:

| 🍠 ScriptEditor - C:\publ                                                                                                    | ic\data\ | Dev    | elop\EBÜS\bin\Configuration\Events\EventRules.cfg — 🗖                                                                                                    | × |     |
|----------------------------------------------------------------------------------------------------|----------|--------|----------------------------------------------------------------------------------------------------|---|-----|
| Scripts                                                                                                    | 6        | ) 9    | Scriptcode für den Parser                                                                                                    |   | i,  |
| Idefault_protocols AccJsonMsg Dahua_eventfilepath Dahua_eventmessage Hikvision_FTP Hikvision_SMTP ABUS Argos@uard Cathexis Dahua Daitem Dalmeier ActiveX Frontel | Ŷ        | e<br>e | / Auswertung von Meldungen im JSDN-Format, wie es viele der AccAlarmReceiver liefern<br>egex _eventuuidmessage_body=%eventmessage%//begin alarm <\{[\S+}\}>\s+\{\s+{[\S\s]+}\s+\}\s+//end alarm<br>len("%_message_body%") <> 0<br>regex eventprotocol=%_message_body%"eventProtocol":\s"([[\S]+]''<br>regex eventprotocol=src=%_message_body%"eventType":\s"([[\S]+]''<br>regex alarmcam=%_message_body%"eventType":\s"([[\S]+]''<br>regex eventuid=%_message_body%"eventType":\s"([[\S]+]''<br>regex eventuid=%_message_body%"eventType":\s"([[\S]+]''<br>regex eventuid=%_message_body%"eventTimeMSsed":\s"([[\S]+]''<br>format eventtime=%_eventtime_ms1970%:(0:ms1970})<br>andi |   | < > |
| _AccJsonMsg                                                                                                    |          | •      | <                                                                                                    | > |     |

Die Auswertung der E-Mails von HikVision ist schon etwas anspruchsvoller, weil

- sich die Parameternamen abhängig vom Recordertyp (device\_type € {DVR|NVR}) unterscheiden
  - die Kameranummer anhand einer Tabelle (camtable) umgerechnet werden muss

aber auch dies alles lässt sich in unserem ScriptEditor mit wenigen Zeilen regeln:

| 🍠 ScriptEditor - C:\public\data             | a\Develop\EBÜS\bin\Configuration\Events\EventRules.cfg — 🗆 🗙                                                                               |    |
|---------------------------------------------|----------------------------------------------------------------------------------------------------|----|
| Scripts 🔇                                   | Scriptcode für den Parser                                                                                                    | i, |
| !default<br>!default_eventfilepath          | // Auswertung von Alarm-E-Mails von HikVision-kompatiblen Geräten                                                                          | ^  |
| !default_eventmessage<br>!default_protocols | regex device_type,_message_body=%eventmessage%This is an automatically generated e-mail from your (\S+)\.\s+{[\s\S]+)                      |    |
| _AccJsonMsg                                 | if len("%_message_body%") <> 0                                                                                                    |    |
| _Dahua_eventfilepath                        | regex_date_time=%_message_body%EVENT TIME:\s+(\S+)                                                                                         |    |
| _Dahua_eventmessage                         | format eventtime=%_date_time%;{0:nutc}                                                                                                    |    |
| _Hikvision                                  | regex eventcode_src=%_message_body%EVENTTYPE:\s+[[\S]+]                                                                                    |    |
| Hikvision_FTF                               | eval eventcode_stc=Lcase( %eventcode_stc% )                                                                                                |    |
| ABUS                                        | reger eventsourcenane-s_incsage_boywsatevice_yees reamer.set(10.17)                                                                        |    |
| ArgosGuard                                  | recex campame.camspec=% message body%CAMERA NAMEV(NUM\):\s+([\S 1+]\([\S+[\]                                                               |    |
| Cathexis                                    | regex alarmname,alarmspec=%_message_body%ALARM NAME\(NUM\);\s+((\S]+)\((\S+)\)                                                             |    |
| Dahua                                       | regex_cam_char,_cam_index=%camspec%([\S])(\d+)                                                                                             |    |
| Daitem                                      | format_camspec2stellig=%_cam_char%%_cam_index%:{0}{1:D2}                                                                                   |    |
| Dallmeier ActiveX                           | regex_alarmcam,camname_from_camtable=%camtable%\d+\t(\S+)\t([\S]+)\tch\d+_\t%_camspec2stellig%-\t                                          |    |
| Frontel                                     | if len("%eventcode_src%") <> U                                                                                                    |    |
| Hell el LamLontrol Server                   | iet eventprotocol=Hikvision_SMTP                                                                                                    |    |
| Bisco                                       | irient kalaminaneks (KVU)<br>let eustressener veueetoomeent ko% %alaminane% (%alaminenen%) gemeidet von %eventeevingename% %eventeevinget% |    |
| SeeTecCavugaSdk                             | iet everkinessäge-severkeuninen Listos, kalanninanes (kalannispetis) genieldet von keverksuurtenanes keverksuurteids<br>eks                |    |
| TruVision                                   | let eventmessage=%eventcomment_stc% bei Kamera %alarmcam% (%camname_from_camtable%) gemeldet von %eventsourcename% %eventsourceid%         |    |
| VideoProtector                              | endif                                                                                                    |    |
| Xtralis AdproXO SDK v04.00.0001             | endif                                                                                                    |    |
|                                             | endif                                                                                                    |    |
|                                             |                                                                                                    | ~  |
| _Hikvision_SMTP 🛛 🔶 😑                       | <                                                                                                    | -  |

- Mit + können weitere Scripts hinzugefügt, mit Scripts gelöscht werden.
- Ein gelber Hintergrund weist darauf hin, wenn ein Script bearbeitet, aber noch nicht gespeichert wurde.
- Das Diskettensymbol rechts unten speichert das aktuell bearbeitete Script.

#### Umrechnen der Lokalzeit in UTC

Viele Videosysteme liefern Zeitangaben nicht – wie von uns empfohlen – in zeitzonen- und sommerzeitunabhängiger UTC, sondern als Lokalzeit. Dies kann mit

// Lokalzeit --> in UTC umrechnen:
format eventtime=%eventtime%:{0:Loc2Utc}

umgerechnet werden.

#### Default-Script

Falls für einen Bildquellentyp kein eigenes Script angelegt wurde, oder falls das bildquellenspezifische Script nicht die erforderlichen Parameter berechnen konnte, kommt das Script <u>Idefault</u> zum Einsatz:

| 🎯 ScriptEditor - C:\publ                                                                                                    | ic\data\[ | Develop\EBÜS\bin\Configuration\Events\EventRules.cfg                                                                                           | - | × |                                         |
|----------------------------------------------------------------------------------------------------|-----------|----------------------------------------------------------------------------------------------------|---|---|-----------------------------------------|
| Scripts                                                                                                    | 0         | Scriptcode für den Parser                                                                                                    |   |   | i,                                      |
| Idefault<br>Idefault_eventfilepath<br>Idefault_eventmessage<br>Idefault_protocols<br>_AccJsonMsg<br>_Dahua_eventfilepath<br>_Dahua_eventmessage<br>_Hikvision_FTP<br>_Hikvision_SMTP<br>ABUS<br>ArgosGuard<br>Cathexis<br>Dahua<br>Daitem<br>Dallmeier ActiveX<br>Frontel<br>HeiTel CamControl Server<br>HikVision_V5.3.2<br>Risco<br>SeeTecCayugaSdk<br>TruVision<br>VideoProtector<br>Xtralis AdproX0 SDK v04.00.1 | 0001      | if len("%eventfilepath%") <> 0<br>call !default_eventfilepath<br>endif<br>if len("%eventmessage%") <> 0<br>call !default_eventmessage<br>endif |   |   | < > > > > > > > > > > > > > > > > > > > |
| Iderault                                                                                                    |           | <                                                                                                    |   | > |                                         |

Von hier aus wird dann zu allen anderen Auswertungen verzweigt, sobald ein bestimmtes Meldungsformat erkannt wurde.

Ein Doppelklick im Script-Editor auf einen Script-Namen hinter einem call öffnet das betreffende Script. Mit dem grünen Pfeil nach links über der Script-Liste kann zum vorherigen Script wieder zurückgekehrt werden.

#### 6. Test neuer Regeln

Zum Erstellen und Testen neuer Scripts das ZIP-Archiv  $\rightarrow$  <u>www.ebues.de/bin/Tools/ParserTest.zip</u> entpacken und daraus die Anwendung ParserTest.exe starten.

Die Anleitung dazu liegt bereit unter → <u>www.ebues.de/doc/AccParser.pdf</u>

Das Format der Datei **MyScripts.txt**, in der ParserTest.exe die Scripts speichert, ist identisch zum Format der Datei \EBÜS\Configuration\Events\**EventRules.cfg**, d.h. einzelne Scripts oder auch das komplette Scriptset können mit einem Texteditor wie beispielsweise Notepad per Copy&Paste zwischen EBÜS und ParserTest ausgetauscht werden.

- Jede Zeile in diesen Dateien enthält genau ein Script
- Der Name des Scripts steht am Anfang der Zeile vor dem Gleichheitszeichen

Wenn Scripts in EBÜS getestet werden sollen, kann mit den "Debug-Optionen zur Fehleranalyse" der Debug-Level bei der Scriptausführung eingestellt werden:

| 😤 EBÜS - Debug-Option | en —                                       |                           |
|-----------------------|--------------------------------------------|---------------------------|
| -Wer hat den Focus?   |                                            |                           |
| Hauptfenster          |                                            |                           |
| MultiView             |                                            |                           |
| Timer sperren         | 📀 TimerManager                             | 🖳 Video Preview           |
|                       | 🦚 ObjectManager                            | 层 MPF-Manager             |
|                       | 🦚 PendingObjects                           | 🚍 ActiveFiles             |
| Refresh net           | HultiView-Mgr                              | 🕞 ProcessMgr              |
| #x# 69                | HTTP/FTP: JPEG D<br>Wartezeit nach BQSI-Sc | aten prüfen<br>riptzeile: |
| E Schutzo             | Y                                          |                           |
| DebugLevel in scripts | Show hidden app wi                         | ndows                     |
|                       | Start BQAs with deb                        | ug flag                   |
|                       |                                            | $\hat{\mathbf{v}}$        |
|                       |                                            |                           |

Dieses Fenster wird mit Doppelklick auf das accellence-Logo im Fenster Konfiguration Videoarbeitsplatz geöffnet, sofern für den angemeldeten Benutzer in der Benutzerverwaltung von EBÜS das Benutzerrecht "Debug-Optionen zur Fehleranalyse nutzen" freigegeben wurde.

Nach jedem Anwendungsstart ist hier DebugLevel 0 eingestellt, der keine Ausgaben im Logbuch erzeugt.

- DebugLevel 1: nur Fehler
- DebugLevel 2: auch Warnungen
- DebugLevel 3: alle Informationen

Mit DebugLevel 3 kann die Scriptausführung im Logbuch Schritt für Schritt nachvollzogen werden.

# 7. Auswahl Eventcodetabellen

Mit Konfiguration  $\rightarrow$  Event-Manager  $\rightarrow$  Regeln zum Auswerten von Eventdaten können Sie bestehende Regeln anpassen und neue hinzufügen:

| 🍯 ScriptEditor - C:\public\data                                                                                                    | a\Develop\EBÜ\$\bin\Configuration\Events\EventRules.cfg — 🗆                                                                                                    | ×   |   |
|----------------------------------------------------------------------------------------------------|----------------------------------------------------------------------------------------------------|-----|---|
| Scripts 🔇                                                                                                    | Scriptcode für den Parser                                                                                                    |     | 4 |
| Scripts<br>Idefault<br>Idefault_eventfilepath<br>Idefault_eventfilepath<br>Idefault_eventfilepath<br>Dahua_eventfilepath<br>Dahua_eventfilepath<br>Dahua_eventfilepath<br>Hikvision FTP<br>Hikvision FTP<br>Hikvision FTP<br>Hikvision SMTP<br>ABUS<br>ArgosGuard<br>Cathexis<br>Dahua<br>Daitem<br>Daltem<br>Daitem<br>Daitem<br>Daitem<br>Daitem<br>Cathexis<br>Daitem<br>Cathexis<br>Daitem<br>Daitem<br>Daitem<br>Daitem<br>Cathexis<br>See TecCayugaSdk<br>TruVision<br>VideoProtector | Scriptcode für den Parser<br>// Auswertung von Alarm-E-Mails von HikVision-kompatiblen Geräten<br>regex device_type_message_body=%eventmessage%This is an automatically generated e-mail from your (\S+)\.\s+[[\s\S]+)<br>if len("%_message_body%") <> 0<br>regex_date_time=%_message_body%EVENT TIME:\s+[\S+)<br>format eventtime=%_date_time%(0:nutc)<br>regex eventcode_src=%_message_body%Xdevice_type% NAME:\s+[[\S]+)<br>regex eventcode_src=%_message_body%Xdevice_type% NAME:\s+[[\S]+)<br>regex eventsourcename=%_message_body%Xdevice_type% NAME:\s+[[\S]+)<br>regex eventsourcename=%_message_body%Xdevice_type% NAME:\s+[[\S]+)<br>regex eventsourcename=%_message_body%Xdevice_type% NAME:\s+[[\S]+)<br>regex eventsourcename=%_message_body%Xdevice_type% NAME:\s+[[\S]+)<br>regex eventsourcename=%_message_body%Xdevice_type% NAME:\s+[[\S]+)<br>regex eventsourcename=%_message_body%Xdevice_type% NAME:\s+[[\S]+)<br>regex eventsourcename=%_message_body%Xdevice_type% NAME:\s+[[\S]+)<br>regex eventsourcename=%_message_body%Xdevice_type% NAME:\s+[[\S]+)<br>regex eventsourcename=%_message_body%Xdevice_type%<br>if len("%eventcode_src=%") <> 0<br>let eventmessage=%eventcomment_src% kalarmname% (%alarmspec%) gemeldet von %eventsourcename% %eventsourcename% %eventsourc | id≵ |   |
|                                                                                                    | endif                                                                                                    | - 6 | ~ |
| _Hikvision_SMTP                                                                                                    | <                                                                                                    | >   | ٥ |

#### Mit der Zeile

#### let eventprotocol=Hikvision\_SMTP

wird hier festgelegt, dass die **Eventcodetabelle** für das **Quell-Protokoll** "Hikvision\_SMTP" zum Übersetzen dieser Events verwendet werden soll:

| 🔳 Eve      | Event Editor für Quell-Protokoll Hikvision_SMTP - C:\public\data\Develop\EBÜS\bin\Configuration\Events\SrcProtocols\Hikvision_SMTP.csv — 🛛 🗙 |    |         |           |                             |  |  |  |
|------------|----------------------------------------------------------------------------------------------------|----|---------|-----------|-----------------------------|--|--|--|
|            | Quell-Event                                                                                                    | Nr | Formeln | Eventcode | Kommentar 🛛 🕒 🕦 Hilfe       |  |  |  |
|            | alarm in                                                                                                    |    |         | 1000021   | Alarmeingang aktiviert      |  |  |  |
|            | enter area                                                                                                    |    |         | 1002101   | Person hat Bereich betreten |  |  |  |
|            | intrusion                                                                                                    |    |         | 0300281   | Einbruch erkannt            |  |  |  |
|            | line crossing                                                                                                    |    |         | 1002021   | Linie überschritten         |  |  |  |
|            | motion detected                                                                                                    |    |         | 1002011   | Bewegung erkannt            |  |  |  |
|            | motion detection                                                                                                    |    |         | 1002011   | Bewegung erkannt            |  |  |  |
|            | video signal lost                                                                                                    |    |         | 1001111   | Videosignal ausgefallen     |  |  |  |
| <b>k</b> ∗ |                                                                                                    |    |         |           |                             |  |  |  |
|            |                                                                                                    |    |         |           |                             |  |  |  |

Einige Videosysteme von Hikvision melden Bewegungen mit

andere mit motion detected

Auch solche Besonderheiten können durch unsere Eventcode-Tabellen schnell angepasst werden.

Die **Quell-Events** in dieser Tabelle basieren auf den von uns bereits gesammelten Beispielen. Wenn Sie weitere Events in Alarm-E-Mails von Hikvision finden, können die in dieser Tabelle einfach ergänzt werden.

Bitte neue Events an <u>support@accellence.de</u> melden, damit wir die auch in unseren Setups für die nächsten Updates berücksichtigen können.

#### 8. Eventspezifische Regeln

Darüber hinaus gibt es Fälle, in denen die Protokolldaten abhängig vom Eventcode eine unterschiedliche Bedeutung haben und demzufolge unterschiedlich interpretiert werden müssen, etwa beim FRONTEL-Protokoll  $\rightarrow$  vgl. Abschnitt 2.7 aus dem Dokument ProtocolFullGI\_1.2.1.pdf

Deshalb kann in den Quell-Protokoll-Tabellen zu jedem Event in der Spalte "Formeln" weiterer Scriptcode konfiguriert werden, der dann nur bei Auftreten dieses bestimmten Events von cParser ausgeführt wird.

Die Datei \EBÜS\Configuration\Events\SrcProtocols\Frontel.csv zeigt, wie mit diesen Möglichkeiten auch eine komplexe Spezifikation wie FRONTEL durch reine Konfiguration implementiert und ggf. schnell an neue Versionen angepasst werden kann, ohne dass ein Compilerlauf oder Neustart der Anwendung nötig ist:

| 🔲 Event Editor | für Quell | -Protokoll Frontel - C:\public\data\Develop\EBÜS\bin\Configuration\Events\SrcProtocols\Frontel.csv |           | – 🗆 ×                                   |
|----------------|-----------|----------------------------------------------------------------------------------------------------|-----------|-----------------------------------------|
| Quell-Eve      | nt Nr     | Formeln                                                                                            | Eventcode | Kommentar 🛛 🕘 🕦 Hilfe                   |
| ▶ 1            | 1         | regex peripheral,detector=%eventinfo%([0-9]+)-([0-9]+)\nlet alarmline=%peripheral%                 | 0300281   | Intrusion                               |
| 2              | 2         | regex peripheral,detector=%eventinfo%([0-9]+)-([0-9]+)\nlet alarmline=%peripheral%                 | 0300280   | Intrusion end                           |
| 3              | 3         | regex peripheral,detector=%eventinfo%([0-9]+)-([0-9]+)\nlet alarmline=%peripheral%                 | 0300241   | Tamper fault                            |
| 4              | 4         |                                                                                                    | 0300240   | Tamper fault end                        |
| 5              | 5         | regex peripheral=%eventinfo%([0-9]+)-[0-9]+\nlet alarmline=%peripheral%                            | 0300351   | Panic button                            |
| 6              | 6         |                                                                                                    | 0700291   | 5 successive wrong codes                |
| 7              | 7         | regex peripheral,badge=%eventinfo%([0-9]+)-([0-9]+)\nlet alarmline=%peripheral%                    | 0300041   | Duress code 1                           |
| 8              | 8         | regex peripheral,badge=%eventinfo%([0-9]+)-([0-9]+)\nlet alarmline=%peripheral%                    | 0300041   | Duress code 2                           |
| 9              | 9         | regex peripheral,detector=%eventinfo%([0-9]+)-([0-9]+)\nlet alarmline=%peripheral%                 | 0600521   | Supervision                             |
| 10             | 10        | regex peripheral=%eventinfo%([0-9]+)-[0-9]+\nlet alarmline=%peripheral%                            | 0600520   | Supervision end                         |
| 11             | 11        |                                                                                                    | 0600521   | Radio jamming detection                 |
| 12             | 12        |                                                                                                    | 0600520   | Radio jamming detection end             |
| 13             | 13        |                                                                                                    | 0600521   | Radio interference                      |
| 14             | 14        |                                                                                                    | 0600520   | Radio interference end                  |
| 15             | 15        |                                                                                                    | 0600171   | Panel low battery                       |
| 16             | 16        |                                                                                                    | 0600170   | Panel low battery end                   |
| 17             | 17        | regex peripheral.detector=%eventinfo%([0-9]+)-([0-9]+)\nlet alarmline=%peripheral%                 | 0600471   | Device low battery                      |
| 18             | 18        | regex peripheral=%eventinfo%((I)-9)+)-(I)-9)+\nlet alarmline=%peripheral%                          | 0600470   | Device low battery end                  |
| 19             | 19        |                                                                                                    | 0400200   | AC power loss                           |
| 20             | 20        |                                                                                                    | 0400191   | AC power loss end                       |
| 21             | 21        |                                                                                                    | 0400031   | Phone line                              |
| 22             | 22        |                                                                                                    | 0400030   | Phone line and                          |
| 22             | 22        |                                                                                                    | 0600041   | Penal rabat                             |
| 23             | 20        | racey arming profile badge=% eventinfe%/([1-9]+)-/([1-9]+)                                         | 1006101   | Panel ermod                             |
| 24             | 24        | regex arming_prolite,badge=%eventinto%((0-3)+) /((0-3)+)                                           | 1006101   | Panel diserved                          |
| 20             | 20        | regex arning_prone,badge=%everkino%((0-3)+-((0-3)+)                                                | 1000100   | Parieriusameu                           |
| 20             | 20        |                                                                                                    | 1000200   | Alarm mama                              |
| 27             | 27        |                                                                                                    | 1000001   | Alarm memo                              |
| 20             | 20        |                                                                                                    | 0100001   | onused event                            |
| 28             | 28        |                                                                                                    | 1000001   | Alarmitest                              |
| 30             | 30        |                                                                                                    | 1000001   | Remote enrollement request              |
| 31             | 31        |                                                                                                    | 0000071   | Remote maintenance request              |
| 32             | 32        | regex peripheral=%eventinto%((U-3)+)-(U-3)+vniet alarmline=%peripheral%                            | 0200071   | Smoke detection                         |
| 33             | 33        | regex peripheral=%eventiniro%([0-9]+)-[0-9]+\niet alarmiine=%peripheral%                           | 0200070   | Smoke detection end                     |
| 34             | 34        | regex peripheral=%eventinfo%([0-9]+)-[0-9]+\niet alarmiine=%peripheral%                            | 1000011   | Medical alert                           |
| 30             | 30        | regex peripheral=%eventinto%((U-3)+)-(U-3)+vniet alarmline=%peripheral%                            | 1001121   | Ethernet connection loss                |
| 36             | 36        | regex peripheral=%eventinto%((U-3)+)-(U-3)+\nlet alarmiine=%peripheral%                            | 1001120   | Ethernet connection loss end            |
| 37             | 37        | regex peripheral,generic_event=%eventinto%([U-9]+)-([U-9]+)\nlet alarmline=%peripheral%            | 1005031   | Detection on the programmable input     |
| 38             | 38        | regex peripheral,generic_event=%eventinto%([U-9]+)-([U-9]+)\nlet alarmline=%peripheral%            | 1005030   | Detection on the programmable input end |
| 39             | 39        |                                                                                                    | 1099991   | Unused event                            |
| 40             | 40        |                                                                                                    | 1099991   | Connection request Frontel              |
| 41             | 41        |                                                                                                    | 0600521   | GPRS / 2030 jamming detection           |
| 42             | 42        |                                                                                                    | 0600520   | GPRS / 2G3G jamming detection end       |
| 43             | 43        | regex peripheral,detector=%eventinto%([U-¥j+)-([U-¥j+)\nlet alarmline=%peripheral%                 | 1099991   | Device bypass                           |
| 44             | 44        | regex peripheral,detector=%eventinto%([U-9]+)-([U-9]+)\nlet alarmline=%peripheral%                 | 1099991   | Device ejection                         |
| 45             | 45        | regex peripheral,detector=%eventinto%([U-9]+)-([U-9]+)\nlet alarmline=%peripheral%                 | 1099991   | Device ejection end                     |
| 46             | 46        | regex peripheral,wired_supervision_type=%eventinto%([U-9]+)-([U-9]+)\nlet alarmline=%peripheral%   | 1099991   | Input Supervision Fault                 |
| 47             | 47        | regex peripheral,wired_supervision_type=%eventinfo%([0-9]+)-([0-9]+)\nlet alarmline=%peripheral%   | 1099991   | Input Supervision restoral              |
| 48             | 48        | regex peripheral,wired_supervision_type=%eventinfo%([0-9]+)-([0-9]+)\nlet alarmline=%peripheral%   | 1099991   | Wirelink Supervision                    |
| 49             | 49        | regex peripheral,wired_supervision_type=%eventinfo%([0-9]+)-([0-9]+)\nlet alarmline=%peripheral%   | 1099991   | Wirelink Supervision end                |
| 50             | 50        | regex battery_status=%eventinfo%([0-9]+)-[0-9]+                                                    | 0600171   | Battery Fault                           |
| 51             | 51        |                                                                                                    | 0600170   | Battery Fault end                       |
| 52             | 52        | regex peripheral,detector=%eventinfo%([0-9]+)-([0-9]+)\nlet alarmline=%peripheral%                 | 1004101   | Device moved                            |
| •              |           |                                                                                                    |           |                                         |

Diese Tabelle bildet 1:1 und nahezu klartextlesbar die vom Hersteller vorgegebene Spezifikation ab.

Die Regel aus Zeile 52 dieser Tabelle wird als Beispiel auf der nächsten Seite erläutert.

Seite 11 / 15

Mit dem ersten Teil der Regel aus Zeile 52 (vor dem Zeilenumbruch \n)

regex peripheral, detector=%eventinfo%([0-9]+)-([0-9]+)

werden die neuen Variablen **peripheral** und **detector** definiert. Ihre Werte werden mittels regulärem Ausdruck aus dem Inhalt der Variablen **eventinfo** ermittelt, die vom Script **Frontel** bereitgestellt wird:

| 🍠 ScriptEditor - C:\public\data                                                                                                    | \Develop\EBÜS\bin\Configuration\Events\EventRules.cfg — 🛛                                                                                                    | ×          |
|----------------------------------------------------------------------------------------------------|----------------------------------------------------------------------------------------------------|------------|
| Scripts 🔇                                                                                                    | Scriptcode für den Parser                                                                                                    | - <b>i</b> |
| Idefault<br>Idefault<br>Idefault eventmessage<br>Idefault_protocols<br>_AccJoonMsg<br>_Dahua_eventmessage<br>_Hikvision_FTP<br>_Hikvision_FTP<br>_Hikvision_SMTP<br>ABUS<br>ArgosGuard<br>Cathexis<br>Dahua<br>Daitem<br>Dalmeier ActiveX<br>Frontel<br>HeiTel CamControl Server<br>HikVision_V5.3.2<br>Risco<br>SeeTecCayugaSdk<br>TruVision<br>VideoProtector<br>Xtralis AdproX0 SDK v04.00.0001 | <pre>if len("%eventfilepath%") &lt;&gt; 0 regex eventfilepath%") &lt;&gt; 0 regex eventfilepath%") &lt;&gt; 0 regex eventfilepath%") &lt;&gt; 0 regex eventfilepath%") &lt;&gt; 0 // Der AccAlarmReceiverFrontel liefert hier die Lokalzeit&gt; in UTC umrechnen: format eventfilme=%eventfile%") &lt;&gt; 0 regex _eventuuidmessage_body=%eventmessage%//begin alarm &lt;\{[\S+\}&gt;\s+\\\s+[[\S\s]+]\s+\\\s+//end alarm if len("%_message_body%") &lt;&gt; 0 regex eventprotocol=%_message_body%"eventProtocol"\\s"[\S+\]" regex eventprotocol=%_message_body%"eventProtocol"\\s"[\S+\]" regex eventprotocol=%_message_body%"eventProtocol"\\s"[\S+\]" regex eventprotocol=%_message_body%"eventProtocol"\\s"[\S+\]" regex eventuid=%_message_body%"eventIpe"\\s"[\[\S+\]" regex eventuid=%_message_body%"eventIme":\s"(\[\S+\])" regex eventuid=%_message_body%"eventIme":\s"(\[\S+\])" regex eventuid=%_message_body%"eventIme":\s"(\[\S+\])" regex eventuid=%_message_body%"eventIme":\s"(\[\S+\])" regex eventuid=%_message_body%"eventIme":\s"(\[\S+\])" regex eventuid=%_message_body%"eventIme":\s"(\[\S+\])" regex eventuid=%_message_body%"eventIme":\s"(\[\S+\])" regex eventuid=%_message_body%"eventIme:\s"(\[\S+\])" regex eventuid=%_message_body%"eventIme:\s"(\[\S+\])" regex eventuid=%_message_body%"eventIme:\s"(\[\S+\])" regex eventuid=%_message_body%"eventIme:\s"(\[\S+\])" regex eventuid=%_message_body%"eventIme:\s"(\[\S+\])" regex eventuid=%_message_body%"eventIme:\s"(\[\S+\])" regex eventuid=%_message_body%"eventIme:\s"(\[\S+\])" regex eventuid=%_message_body%"eventIme:\s"(\[\S+\])" regex eventuid=%_message_body%"eventIme:\s"(\[\S+\])" regex eventuid=%_message_body%"eventIme:\s"(\[\S+\])" regex eventuid=%_message_body%"eventIme:\s"(\[\S+\])" regex eventime=%=body%"eventIme:\s"(\[\S+\])" regex eventime=%=eventime=%=eve</pre> | m A        |
| Frontel 🔶 👄                                                                                                    | ٢                                                                                                    | > 🔒        |

Mit dem zweiten Teil der Regel aus Zeile 52 (nach dem Zeilenumbruch \n)

let alarmline=%peripheral%

wird der Wert peripheral als alarmline verwendet, die z.B. an das Management-System gemeldet wird.

Somit können auch solche Protokolle sehr effizient und gut wartbar implementiert werden. Neue Protokollversionen (Events, Parameter) können jederzeit einfach in dieser Tabelle nachgepflegt werden.

Nützliche Zusatzinformationen können hier in ergänzend definierten Variablen bereitgestellt werden.

### 9. Bildquellenspezifische Regeln

Falls bei bestimmten Bildquellen eine spezielle Auswertung der Events nötig ist, kann in EBÜS\_Config auf der Karteikarte Alarme ein individuelles Script zur Alarm-Auswertung für diese Bildquelle konfiguriert werden.

Eine spezifische Reaktion auf unterschiedliche Auslöser (Kameras, digitale Eingänge, Alarmlinien, Stati, ...) kann auf der Karteikarte Auslöser konfiguriert werden  $\rightarrow$  www.ebues.de/Konfiguration.pdf#page=20

#### **10.** Anwendungsbeispiel

Ein Kunde meldet, dass das Videosystem von Hersteller X in einer neuen Version das Event Y meldet, das wir bislang noch nicht kannten.

Solche Anpassungen brauchten früher viele Tage, weil dazu erst einmal das ggf. mehrere Jahre zurückliegende Projekt wiederaufgenommen und vergegenwärtigt werden musste: Build-Umgebung aufsetzen, Änderungen einchecken, testen, Setup bauen, installieren ... so etwas kann nun in wenigen Minuten direkt auf dem Kundensystem erledigt werden.

Und auch die Dokumentation aller implementierten Regeln zur Event-Auswertung ist aufgrund der übersichtlichen Tabellen und klartextlesbaren Scripts automatisch erledigt und stets aktuell.

# 11. Referenzliste

Alle im EventManager von EBÜS üblicherweise verwendeten Variablen zum Nachschlagen:

| Variablenname                                                                                                    | Inhalt                                              | Hinweise                                     |  |  |  |  |  |
|----------------------------------------------------------------------------------------------------|-----------------------------------------------------|----------------------------------------------|--|--|--|--|--|
| 1 Robdaton aus de                                                                                                    | or orkannton Datoi in dor FTP Vorzeichni            | eetruktur                                    |  |  |  |  |  |
| eventfilenath                                                                                                    | ETP-Datei-Pfad (incl. Dateiname)                    | wo diese Datei empfangen wurde               |  |  |  |  |  |
| eventmessage                                                                                                    | Meldungstext                                        | der in dieser Datei steht                    |  |  |  |  |  |
| 2 Daten die der AlarmReceiverFTP liefert                                                                                                    |                                                     |                                              |  |  |  |  |  |
| 2. Dateri, die der A                                                                                                    | Eindeutige Kennung für den Alarm                    |                                              |  |  |  |  |  |
| alarmtimo                                                                                                    | Alarmzeit die über das AMS BCD Kommando             |                                              |  |  |  |  |  |
| diamine                                                                                                    | "alarm" gesetzt wurde                               |                                              |  |  |  |  |  |
| 3. Daten, die aus den Konfigurationsdaten im Verzeichnis Schutzobiekte ermittelt werden                                                                                                    |                                                     |                                              |  |  |  |  |  |
| SO                                                                                                    | Name des Schutzobjektes                             | aus dem dieser Alarm kommt                   |  |  |  |  |  |
| bg                                                                                                    | Name der Bildguelle                                 | von der dieser Alarm kommt                   |  |  |  |  |  |
| bgt                                                                                                    | Bildquellentyp, entspricht dem Namen der BQA-       | wird in EBÜS Config aus der Liste            |  |  |  |  |  |
|                                                                                                    | Datei ohne Extension (Datei-Endung)                 | Typ der Bildquelle ausgewählt                |  |  |  |  |  |
| eventsrcid                                                                                                    | Eindeutige Kennung für das Gerät,                   | wird in EBÜS_Config auf der Karteikarte      |  |  |  |  |  |
|                                                                                                    | das dieses Event gesendet hat                       | Bildquellen → Alarme konfiguriert, kann      |  |  |  |  |  |
| eventprio                                                                                                    | Priorität dieses Events                             | durch Regeln (Scripts) übersteuert           |  |  |  |  |  |
|                                                                                                    | Wertebereich -100…100                               | werden                                       |  |  |  |  |  |
| event_location                                                                                                    | Ort des Ereignisses im Schutzobjekt                 | wird in EBÜS_Config auf der Karteikarte      |  |  |  |  |  |
| action_plan                                                                                                    | Maßnahmenplan je nach Auslöser                      | Bildquellen → Auslöser konfiguriert oder     |  |  |  |  |  |
| trigger_hints                                                                                                    | Hinweise des Errichters zu diesem Auslöser          | mit Regeln ermittelt                         |  |  |  |  |  |
| gms_msg                                                                                                    | Text der bei diesem Auslöser an das GMS oder AM     | /IS gesendet werden soll                     |  |  |  |  |  |
| 4. Daten. die aus d                                                                                                    | er Baalnfo.txt bereitgestellt werden                |                                              |  |  |  |  |  |
| camtable                                                                                                    | Tabelle zur Zuordnung der Kameranummern             | Wird bei Aufschaltungen vom Recorder         |  |  |  |  |  |
|                                                                                                    | 5                                                   | abgefragt und gespeichert                    |  |  |  |  |  |
| 5. Daten, die mit Re                                                                                                    | egeln aus dem ScriptEditor ermittelt wer            | den                                          |  |  |  |  |  |
| eventprotocol                                                                                                    | Name des Protokolls, mit dem dieses Freignis        | legt fest welche Tabelle aus der Liste       |  |  |  |  |  |
| or on open of the open of the | gemeldet wurde, z.B. HeiTel, Frontel, SIA,          | "Quell-Protokolle" verwendet wird            |  |  |  |  |  |
| eventcode src                                                                                                    | Eventcode, wie er von der Bildquelle geliefert wurd | e                                            |  |  |  |  |  |
| eventuuid                                                                                                    | Eindeutige Kennung für ein Ereignis zur Zuordnung   | g der Dateien dieses Events                  |  |  |  |  |  |
| eventtime                                                                                                    | Diese Zeit wird vom EventManager aus den            | // Lokalzeit $\rightarrow$ in UTC umrechnen: |  |  |  |  |  |
|                                                                                                    | Eventdaten ermittelt                                | format eventtime=%eventtime%:{0:Loc2Utc}     |  |  |  |  |  |
| alarmcam                                                                                                    | Nummer der zum Alarm zugehörigen Kamera gem         | äß eindeutiger Bildquellenzählung. Falls     |  |  |  |  |  |
|                                                                                                    | die Nummer nicht eindeutig oder nicht verfügbar is  | t, wird der Kameraname angegeben.            |  |  |  |  |  |
| displaymessage                                                                                                    | Meldungstext der angezeigt werden soll              |                                              |  |  |  |  |  |
| eventinfo                                                                                                    | Zusatzinformationen, die die Eventquelle zu dieser  | n Ereignis geliefert hat                     |  |  |  |  |  |
| routinecallinterval                                                                                                    | Soll-Abstand zwischen Routinerufen in Sekunden f    | ür die Routinerufauswertung                  |  |  |  |  |  |
| 6. Daten. die mit de                                                                                                    | en Tabellen des EventManagers ermittelt             | werden                                       |  |  |  |  |  |
| eventcomment src                                                                                                    | Zum eventcode src zugehöriger Eintrag aus           | Hersteller- oder protokollspezifische        |  |  |  |  |  |
|                                                                                                    | der Spalte Kommentar aus der Tabelle "Quell-        | Beschreibung des Ereignisses                 |  |  |  |  |  |
|                                                                                                    | Protokoll eventprotocol"                            |                                              |  |  |  |  |  |
| eventcode gen                                                                                                    | Generischer Eventcode gemäß VdS2465-5 mit           | Normierter Eventcode aus der                 |  |  |  |  |  |
|                                                                                                    | Erweiterungen von accellence                        | Haupttabelle des EventManagers               |  |  |  |  |  |
| eventcomment_gen                                                                                                    | Hinweistext zu diesem Ereignis gemäß                | Beschreibt in Klartext, worum es bei         |  |  |  |  |  |
|                                                                                                    | VdS2465-5 mit Ergänzungen accellence                | dieser Art von Ereignis geht                 |  |  |  |  |  |
| eventcode_dst                                                                                                    | Eventcode für das Zielprotokoll (übersetzt mit der  | Wird an das Management-System                |  |  |  |  |  |
|                                                                                                    | Tabelle "Ziel-Protokoll"                            | gesendet                                     |  |  |  |  |  |
| eventcomment_dst                                                                                                    | Eintrag aus der Spalte "Kommentar"                  | aus der Tabelle "Ziel-Protokoll"             |  |  |  |  |  |

Bei Bedarf können mit den Regeln im ScriptEditor weitere Variablen definiert werden, die ergänzende Informationen enthalten.

Alle diese Variablen können im EventManager unter Live Event Protokollierung angesehen und u.a. an Management-Systeme weitergeleitet werden.

#### 12. Aktionen

Die in diesem Dokument beschriebene Normierung der Eventcodes ermöglicht es, dass zu jeder Ereignisart die jeweils passenden Aktionen zentral und einheitlich konfiguriert werden können, die unabhängig davon ausgeführt werden sollen, von welchem System verschiedener Hersteller und mit welchem Protokoll das Ereignis gemeldet wurde.

Diese Aktionen können im EventManager von EBÜS konfiguriert werden:

| Kat                                                                                                    | Code                              | Stat | Meldung                    | Status                                                                                                    | Ereignisbeschreibung                                                                                                    | Quelle                                                                                              | Herkunft   | Eventcode | Aktionen |
|----------------------------------------------------------------------------------------------------|-----------------------------------|------|----------------------------|----------------------------------------------------------------------------------------------------|----------------------------------------------------------------------------------------------------|----------------------------------------------------------------------------------------------------|------------|-----------|----------|
| 1                                                                                                    | 1                                 | 1    | Meldung                    | Ein                                                                                                    | Allgemeiner Alarm, nicht spezifiziert                                                                                                    | 0                                                                                                   | VdS 2465   | 0100011   | ATL 🚔    |
| 1                                                                                                    | 1                                 | 0    | Meldung                    | Aus                                                                                                    | Allgemeiner Alarm, nicht spezifiziert                                                                                                    | 80                                                                                                  | VdS 2465   | 0100010   | LÜ       |
| 1                                                                                                    | 2                                 | 1    | Revisionsmeldung           | Ausgelöst                                                                                                    | Allgemeine Revisionsmeldung, nicht spezifizi                                                                                                    | 1                                                                                                   | VdS 2465   | 0100021   | MLÜ      |
| 1                                                                                                    | 2                                 | 0    | Revisionsmeldung           | Zurückgesetzt                                                                                                    | Allgemeine Revisionsmeldung, nicht spezifizi                                                                                                    | 81                                                                                                  | VdS 2465   | 0100020   | LÜ       |
| 1                                                                                                    | 3                                 | 1    | Testmeldung                | Ein                                                                                                    | Allgemeine Testmeldung, nicht spezifiziert                                                                                                    | 2                                                                                                   | VdS 2465   | 0100031   | RLWBH    |
| 1                                                                                                    | 4                                 | 1    | GPS-Position               | Positionsänderung                                                                                                    | Übermittlung der GPS-Position                                                                                                    | 3                                                                                                   | VdS 2465   | 0100041   | LÜ       |
| 1                                                                                                    | 5                                 | 1    | Stechstelle                | Übermittelt                                                                                                    | Übermittlung von Sprechstelle                                                                                                    | 4                                                                                                   | VdS 2465   | 0100051   | LÜ       |
| 1                                                                                                    | 6                                 | 1    | Manual trigger test report | Ein                                                                                                    | A test report has been triggered manually                                                                                                    | 601                                                                                                 | Contact ID | 0100061   | LÜ       |
| 1                                                                                                    | 7                                 | 1    | Periodic test report       | Ein                                                                                                    | A periodic test report has been triggered                                                                                                    | 602                                                                                                 | Contact ID | 0100071   | RLÜWBH   |
| 1                                                                                                    | 8                                 | 1    | Periodic RF transmission   | Ein                                                                                                    | A periodic RF path test report has been trigg                                                                                                    | 603                                                                                                 | Contact ID | 0100081   | AL       |
| 1                                                                                                    | 9                                 | 1    | Fire test                  | Ein                                                                                                    | The specified user has initiated a test of the                                                                                                    | 604                                                                                                 | Contact ID | 0100091   | AL       |
| 1                                                                                                    | 10                                | 1    | Status report to follow    | Ein                                                                                                    | not defined                                                                                                    | 605                                                                                                 | Contact ID | 0100101   | AL       |
| 1                                                                                                    | 11                                | 1    | Listen-in to follow        | Ein                                                                                                    | The system is about to activate a 2-way audi                                                                                                    | 606                                                                                                 | Contact ID | 0100111   | AL       |
| Quell - Protokolle Synop                                                                                                    |                                   |      |                            | Aktionen                                                                                                    | Z                                                                                                    | iel - Protoko                                                                                       | olle       |           |          |
| BUS<br>rgosGua<br>rtec<br>vigilon<br>amlQ<br>athexis<br>BC AI-Bc<br>ontactID<br>ontactID<br>ahua_M:<br>altem<br>alterier<br>neo IN-S<br>rontel | rd<br>_AJAX<br>SG<br>SMTP<br>erie |      |                            | <ul> <li>als Alarm bearbe</li> <li>als Meldung anze</li> <li>per E-Mail an der</li> <li>per E-Mail an der</li> <li>per E-Mail an der</li> <li>als Routineur au</li> <li>in Schaffschaltun</li> <li>an Leitstellensyst</li> <li>Alarmbearbeitung</li> <li>Wochenplan ignc</li> <li>Alarmblocker ignn</li> <li>Kamera umschall</li> <li>Keine Meldung at</li> </ul> | ten A<br>tigen A<br>Systembetreuer der Leitstelle senden E<br>Errichter des Kundensystems senden H<br>Kunden senden H<br>swerten M<br>geliste berücksichtigen Si<br>em melden V<br>ü Überspringen<br>rieren -<br>prieren en<br>zeigen U | LEC CLS<br>WWin<br>pontactID<br>LS4000<br>ELS<br>SA<br>A SterMind<br>A<br>SterMind<br>A<br>dS2465-5 |            |           |          |
| )allmaiar                                                                                                    |                                   |      | 🔶 💊 🖕                      | LISA                                                                                                    | 🧟 📟 🗎 D                                                                                                    | LS4000                                                                                              |            |           | ۵ 🂊 🍐    |

In diesem Beispiel werden dem Eventcode 0100031 die Aktionen RLWBH zugeordnet. Für eine kompakte Darstellung werden hier für die Aktionen folgende Kürzel verwendet:

- A als **A**larm bearbeiten
- B Sperre durch Alarm**B**locker ignorieren
- C Camera auf aktuelle Alarmkamera umschalten
- E per E-Mail an den Errichter des Kundensystems senden
- H keine Meldung anzeigen (hide)
- K per E-Mail an den Kunden senden
- L an Leitstellensystem melden
- M als **M**eldung anzeigen
- R als Routineruf auswerten
- S in **S**charfschaltungsliste berücksichtigen
- T per E-Mail an den Systembetreuer der Leitstelle senden
- Ü Alarmbearbeitung **ü**berspringen
- W Sperre durch **W**ochenplan ignorieren

# 13. Support / Hotline

Haben Sie noch Fragen zu EBÜS?

Dann wenden Sie sich bitte

- telefonisch unter 0511 277.2490
- per E-Mail an support@accellence.de

an unsere Hotline. Wir sind Werktags von 9:00-17:00 Uhr zu erreichen.

Aktuelle Informationen zu EBÜS finden Sie stets unter  $\rightarrow$  <u>www.ebues.de</u>.

Wir wünschen Ihnen viel Erfolg bei Ihrer Arbeit mit EBÜS und stehen für Ihre Wünsche und Fragen jederzeit gern zu Ihrer Verfügung.

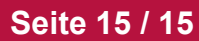